# 神戸市保育士等キャリアアップ研修 Web 申込について

◇Web 申込の流れ◇

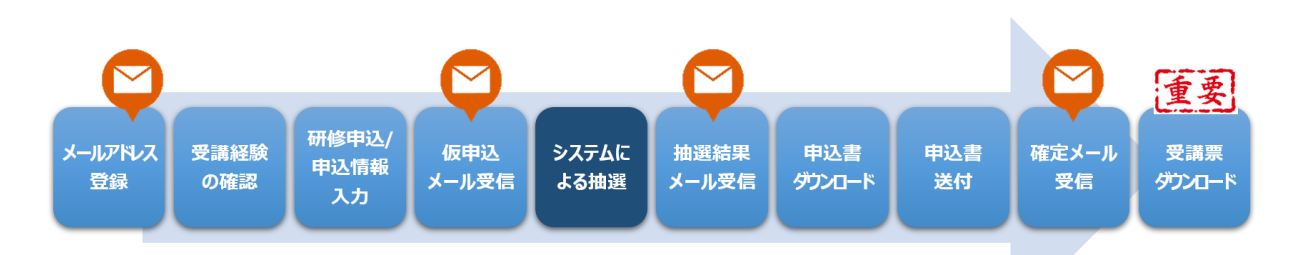

#### https://hoiku-kobe.jp/

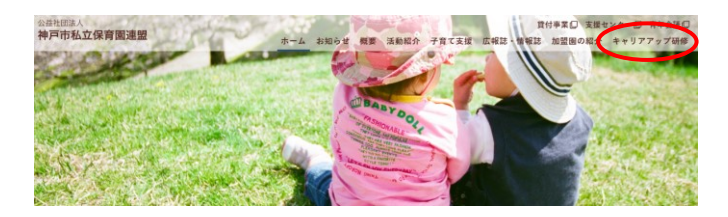

 公益社団法人 神戸市私立保育園連盟ホームペ ージ「キャリアアップ研修」からお申込みいただけます。

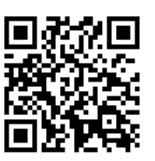

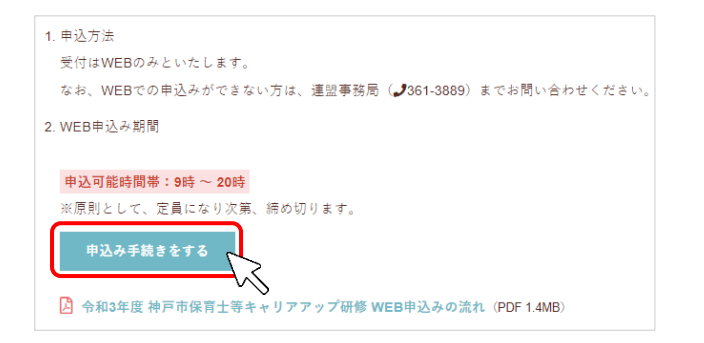

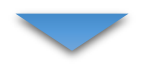

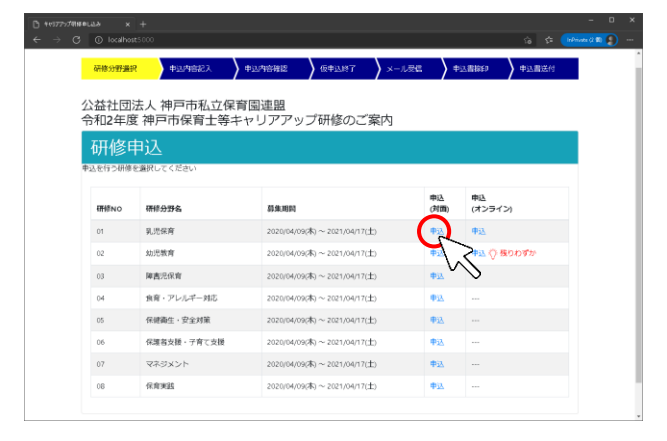

 「申込み手続きをする」ボタンをクリックし、研修申込 画面へ進みます。

期間内にお申込みいただいた中から、定員の範囲内 で抽選し受講者を決定いたします。

- ・各園で申し込まれた、受講優先順位の高い方\*か
- ら、システムによる抽選を実施
- ・抽選は、各分野・項目ごとに実施

### ※申込みのタイムスタンプが早い方からその園での 優先度が高いと判断しますので、園で考慮の上ご入 力ください。

3. 受講希望分野の「申込」をクリックし、メールアドレス 登録へ進みます。

### お申込み項目は事前にご確認ください。

過去すでに受講されていたり、別団体で受講予 定にも関わらずお申込みされ、受講確定後にキャ ンセルや当日欠席される例が見受けられます。 限られた定員数のうえ抽選で受講者を決定して いますので、お申込み前に必ずご確認ください。

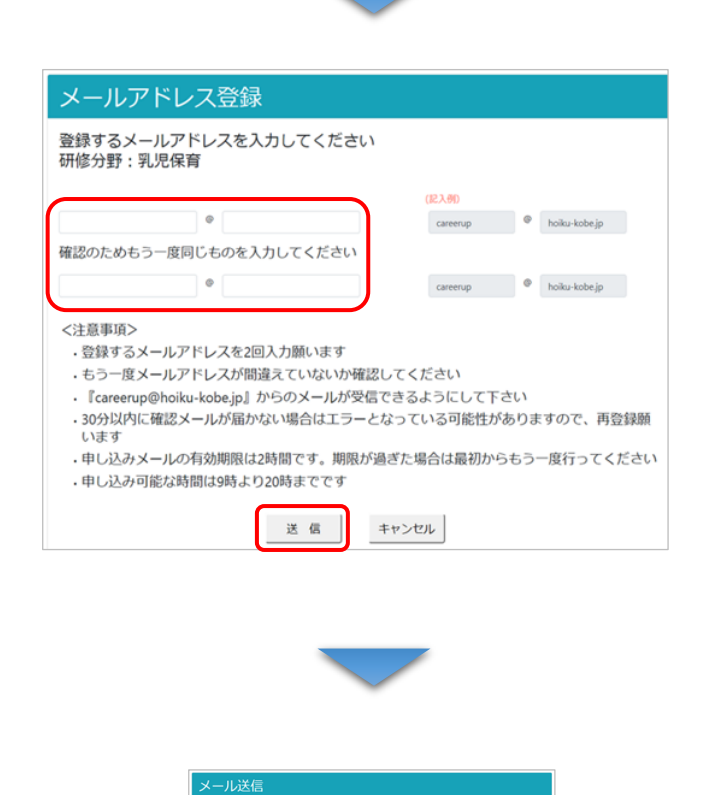

入力したメールアドレス

に改進しました。 メールをご確認ください。 上意事項ン 「coremp@hoku-kdejg」からのメールが受信できるようにして下さい この20次に確認メールが振かない場合はエラーとなっている可能性がありますので、再登録感 います

終了(トップへ戻ります

careerup@hoiku-kobe.jp からのメールが

許可リスト(ホワイトリスト)の設定はお使いのメールシステムによって異なりますので、お使いのプロ

ま 9 |し込み可能な時間は9時より20時までです

受信できるようにしてください。

バイダや業者様へご確認ください。

重要

4. メールアドレスを登録してください。

ここで登録いただいたメールアドレスは、原則変更が できませんので、確実に受信できるメールアドレスをご 登録ください。

また、添付ファイルつきのメールもありますので、印刷 するのに支障のないアドレスをおすすめいたします。

## 注意 原則メールアドレスのご登録後の変更は承っており ません。 やむを得ず変更が必要な場合は、「Web 登録デ ータ修正申請書」をご提出いただき、理事会の承 認後となりますので、ご注意ください。

 登録いただいたメールアドレス宛に、申し込みに進む URL が記載されたメールが送信されます。
 30 分以内に届かない場合は、正しいアドレスを入 力していないなど、エラーとなっている可能性がありま すので、もう一度登録を行ってください。

- メールが届きましたら、URL をクリックして、申し込み (受講経験の確認画面)へ進んでください。 URL の有効期限は2時間ですのでご注意ください。

|  | - |
|--|---|
|  |   |
|  |   |
|  |   |
|  |   |

| 受講経験の確認                                                                        |
|--------------------------------------------------------------------------------|
| この度はキャリアアップ研修に申込酒度ありがとうこざいます。<br>昨年度までに、神戸市私立保育園連盟主催「キャリアアップ研修」を受損されたことがありますか? |
| 1. 過去に受講したことがあり、受講IDもわかる                                                       |
|                                                                                |
| 2. 過去に受講したことがあるが、受講IDがわからない                                                    |
|                                                                                |
| 3. 初めて受講する                                                                     |
|                                                                                |

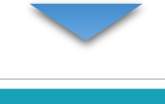

| 感嘆されたことがあ                                           |                 |
|-----------------------------------------------------|-----------------|
| <ol> <li>受講已知道にしている。</li> <li>受講ID、誕生日を入</li> </ol> | カレ確認を押してください    |
| <ol> <li>確認後OKボタンを担</li> </ol>                      | 甲してください         |
|                                                     |                 |
| 受講ID                                                |                 |
| е я<br>1992 <u>3</u>                                | 15<br>15        |
|                                                     | 16              |
| OK FAST                                             | 17              |
|                                                     | 18              |
| 2019 - 公益社団法人 神                                     | 9 19 向置連盟3.0.00 |
|                                                     | 20              |

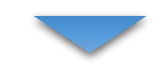

|                | 受講IDの確認                                                                                                    |
|----------------|----------------------------------------------------------------------------------------------------|
|                | 受視されたことがある方は、水平得ちの名化が説明のや入力してく<br>だらい<br>1、切倒の、成立1を入力し場心を行いてください。<br>2、接受用のにパタンを押してくだっい。<br>9480<br>123456789<br>1272-05-16 |
| 全<br>確認できま     | 00 キシング2<br>した。00パタンを押して次へ進んでください                                                                                           |
| <b>X</b> 受講IDと | <sup>¥+日で物認が出来ませんでした</sup> →もう一度やり直してください                                                                                   |

- 7. 受講 ID が分かる方は、1 番の「はい」をクリックし、
   受講 ID 確認画面に進んでください。 (⇒8 へ)
   受講 ID が分からない方は2番、初めて受講される
   方は3番の「はい」をクリックしてお進みください。
   (⇒10 へ)
- ※受講 ID は、「受講票」または「名札」のバーコードの 下側に記載のある、9桁の数字です。
- 8. 受講 ID と生年月日を入力して、「確認」ボタンを クリックしてください。
- ※受講 ID、生年月日の入力ミスにご注意ください。 一致しなければ、下記エラーが出ます。

💄 - 受講IDと誕生日で確認が出来ませんでした

9. 確認ができると「OK」をクリックし次のページへ進んで ください。システムに登録されている申込情報が反映 されます。

確認ができなかった場合はエラーメッセージが出ま す。入力に間違いがないかご確認ください。

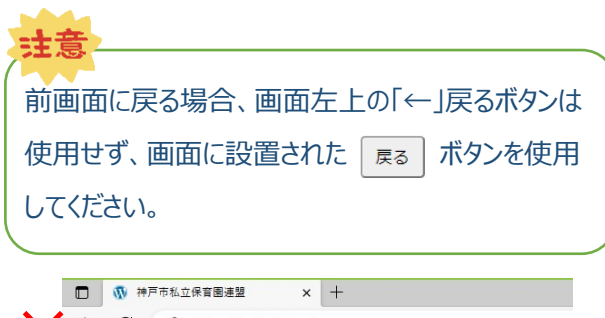

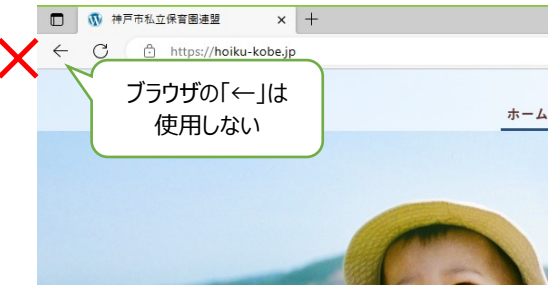

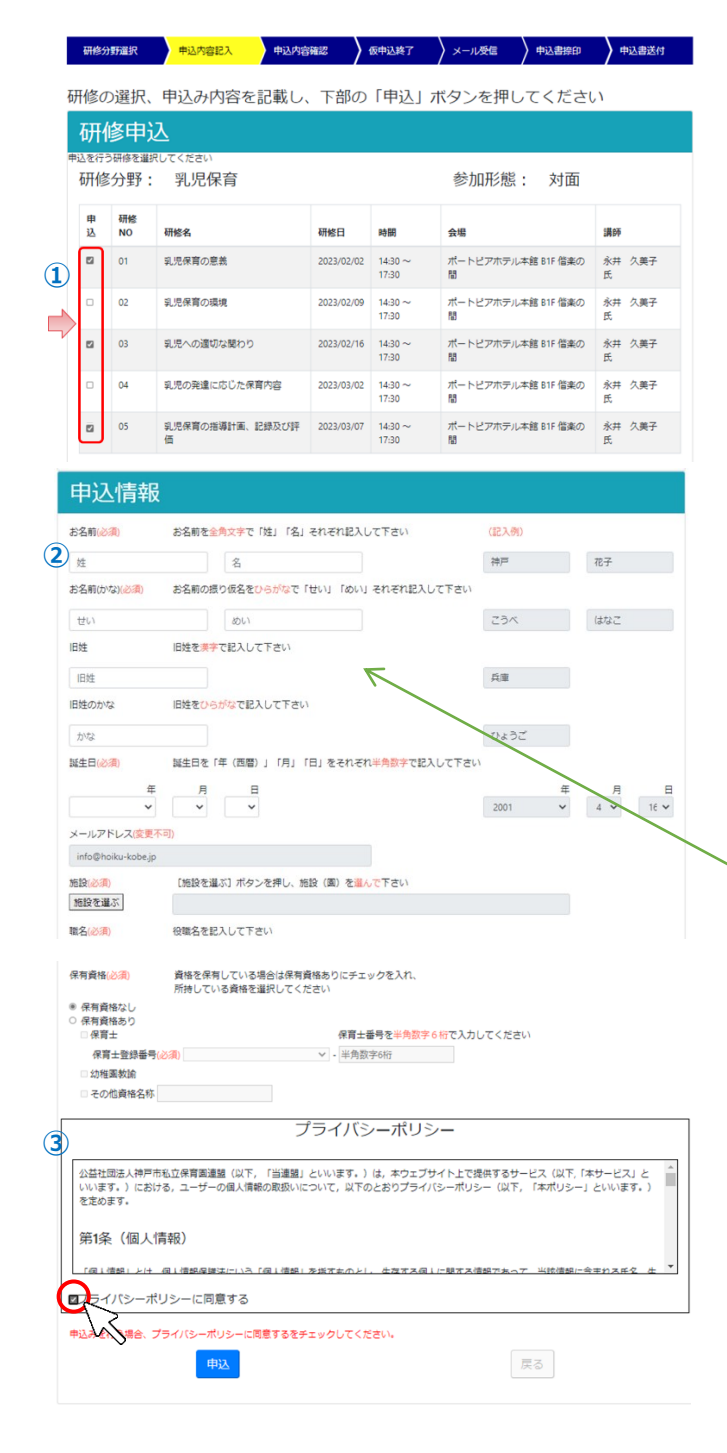

- 10. 研修申込、及び申込情報入力画面に進みます。
  - 受講希望する研修のチェックボックスを選択してくだ さい。
  - ② 受講 ID を確認した方は、予め登録内容が入った 状態で表示されます。(施設名、職種について は、毎回選択していただくようになりました。分園の 方は、本園施設名を選択してください。) 「変更不可」項目以外は変更ができます。 新規登録の方、受講 ID が分からない方は、全て の項目を正しく入力してください。
  - ③ 必須事項をすべて入力されましたら、プライバシーポ リシーの同意にチェックを入れていただき、「申込」ボ タンをクリックし確認画面に進んでください。

申込情報は申込分野ごとに入力が必要です。 お名前の漢字、ふりがな、生年月日、保育士登 録番号に間違いがないか、必ずご確認ください。 また、旧姓欄は、前回受講申込された時から姓 が変わっている場合のみ入力してください。

### <お名前の漢字表記について>

注意

### 原則、保育士証や免許状に記載の漢字でご登録くだ さい。

ただし PC のシステム上、変換できない場合は、その限り ではございません。

申込分野ごとに登録された漢字が違いますと、別人とし て登録されますので、ご注意ください。

#### <前回登録時から姓が変わった場合>

過去受講経験がある方は、<u>お名前の、「姓」の欄に新し</u> い姓をご入力いただき、「旧姓」欄へ、旧姓を苗字のみ ご入力ください。 (受講 ID 確認を行っていただけます と、前回登録した情報が表示されます。★推奨★) ※新規登録される方は旧姓欄への入力は不要です。

|    | 研修分           | 野違択           | 申込内容記入 申込内容             | 確認         | 仮申込終了            | ▶ メール受信        | 中込書捺印      | 申込書送付       |
|----|---------------|---------------|-------------------------|------------|------------------|----------------|------------|-------------|
| 申  | 这内            | 容を確           | 膣し、下部の「申込               | 確認」ボ       | タンを押し            | ってください         | N N        |             |
|    | 研伯            | 多申注           | Δ                       |            |                  |                |            |             |
| ٦. | 已一覧に<br>研修    | :「申込」の<br>分野: | 記載がある研修の申込を行います<br>乳児保育 |            |                  | 参加形態           | : 対面       |             |
|    | 申<br>込        | 研修<br>NO      | 研修名                     | 研修日        | 時間               | 会場             |            | 講師          |
|    | 申<br>込        | 01            | 乳児保育の意義                 | 2023/02/02 | 14:30 ~<br>17:30 | ポートピアホテル:<br>間 | 本館 B1F 借楽の | 永井 久美子<br>氏 |
|    | -             | 02            | 乳児保育の環境                 | 2023/02/09 | 14:30 ~<br>17:30 | ポートピアホテル:<br>間 | 本館 B1F 借楽の | 永井 久美子<br>氏 |
|    | <b>申</b><br>込 | 03            | 乳児への違切な関わり              | 2023/02/16 | 14:30 ~<br>17:30 | ポートピアホテル:<br>間 | 本館 B1F 偕楽の | 永井 久美子<br>氏 |
|    | -             | 04            | 乳児の発達に応じた保育内容           | 2023/03/02 | 14:30 ~<br>17:30 | ポートピアホテル:<br>間 | 本館 B1F 借楽の | 永井 久美子<br>氏 |
|    | 申込            | 05            | 乳児保育の指導計画、記録及び評<br>価    | 2023/03/07 | 14:30 ~<br>17:30 | ポートピアホテル:<br>間 | 本館 B1F 偕楽の | 永井 久英子<br>氏 |

| 申込情報     | 2                  |       |                 |
|----------|--------------------|-------|-----------------|
| お名前      | 神戸 花子              |       |                 |
| お名前(かな)  | こうべ はなこ            |       |                 |
| 旧姓       | 兵庫 ひょうご            |       |                 |
| 誕生日      | 2000年3月3日          |       | 「申込情報」を間違えるケースが |
| メールアドレス  | info@hoiku-kobe.jp |       |                 |
| 施設       | 幼保連携型認定こども園        | 000 🔳 | 3760 CVIA 9 0   |
| 職名       | 保育士                |       | 必すご確認くたさい。      |
| 保有資格     | 保有資格なし             |       |                 |
| 保有資格登録番号 |                    |       |                 |
|          | 申込確認               |       | (RO)            |

11. 申込内容確認ページで、必ず間違いがないかご確 認ください。

特に<mark>申込情報については、ご自身での修正が可能</mark> なのはこのページまで</mark>となりますので、ご注意くださ い。

内容が違っている場合は、「戻る」ボタンで前のペー ジに戻り、修正してください。

内容が確認できましたら、「申込確認」ボタンを押し てください。

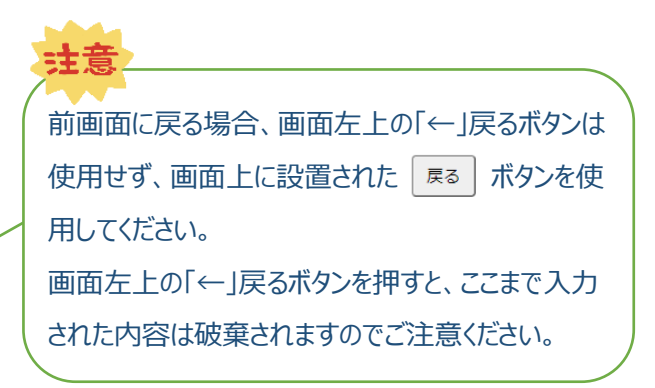

| Đ                   | 修分野道                         | er )                       | 申込内容記入                 | > 申込内容確認       | 2 <mark>(</mark> 6 | 申込終了             | メール受信         | 申込書捺印          | 申込書送付       |
|---------------------|------------------------------|----------------------------|------------------------|----------------|--------------------|------------------|---------------|----------------|-------------|
| 公司                  | 益社[<br>14年度                  | 団法人<br>[ 神戸]               | 、 神戸市私<br>市保育士等キャ      | ム立保育<br>・リアアッ: | 園連盟<br>プ研修         |                  |               |                |             |
|                     | 研偵                           | 》申辽                        | 7                      |                |                    |                  |               |                |             |
| <del>ل</del> ت<br>ا | <sup>修申込樹</sup><br>研修分<br>施討 | <sup>乗</sup><br>〕野:<br>殳名: | 乳児保育<br>幼保連携型<br>〇〇〇 園 | 認定こど           | も園                 |                  | 参加形態<br>名 前   | : 対面<br>: 神戸 花 | 子           |
| E<br>Ş              | 申込結<br>県                     | 研修<br>NO                   | 研修名                    |                | 研修日                | 時間               | 会場            |                | 講師          |
| :                   | ₱込                           | 01                         | 乳児保育の意義                |                | 2023/02/02         | 14:30 ~<br>17:30 | ポートピアホテ<br>の間 | シル本館 B1F 借楽    | 永井 久美子<br>氏 |
| •                   |                              | 02                         | 乳児保育の環境                |                | 2023/02/09         | 14:30 ~<br>17:30 | ポートピアホテ<br>の間 | リレ本館 B1F 偕楽    | 永井 久美子<br>氏 |
| 1                   | ₱込                           | 03                         | 乳児への適切な関わ              | b              | 2023/02/16         | 14:30 ~<br>17:30 | ポートピアホテ<br>の間 | ル本館 B1F 偕楽     | 永井 久美子<br>氏 |
|                     |                              | 04                         | 乳児の発達に応じた              | 保育内容           | 2023/03/02         | 14:30 ~<br>17:30 | ポートピアホテ<br>の間 | ル本館 B1F 借楽     | 永井 久興子<br>氏 |
| •                   | ₱込                           | 05                         | 乳児保育の指導計画<br>評価        | 、記録及び          | 2023/03/07         | 14:30 ~<br>17:30 | ポートピアホテ<br>の間 | リル本館 B1F 偕楽    | 永井 久美子<br>氏 |
| 上<br>ま              | 記の通<br>だ <mark>正</mark> 式    | 重り、研<br>式な決定               | 修の申し込みる<br>ではありません     | £受け付け<br>₀。    | ました。               |                  |               |                |             |
| -1                  | 売けて他の                        | の分野も申し                     | )込む                    |                |                    |                  |               | 終了(            | トップへ戻ります)   |

12. これで仮申込が完了いたしました。 こちらに記載のとおり申込みを受付けました。

## 抽選結果をお待ちください。

1 項目ごとの抽選となりますので、お申込みい ただいた研修すべてを必ずご受講いただけると は限りませんのでご注意ください。 お申込み内容に修正がないか、必ずご確認くだ さい。

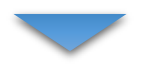

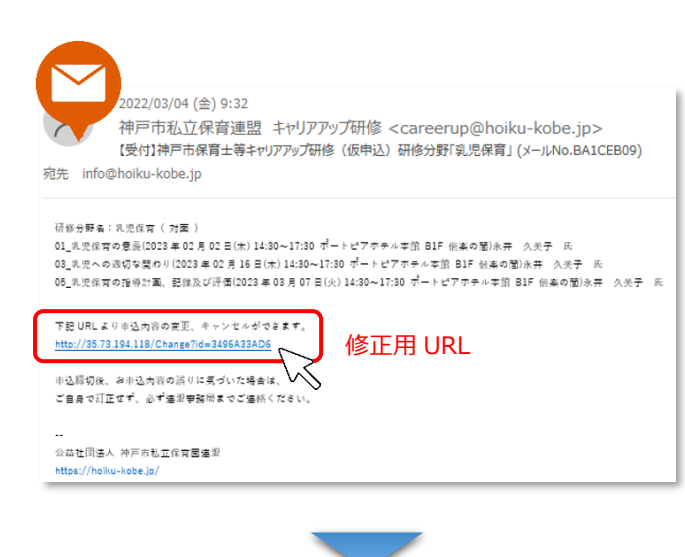

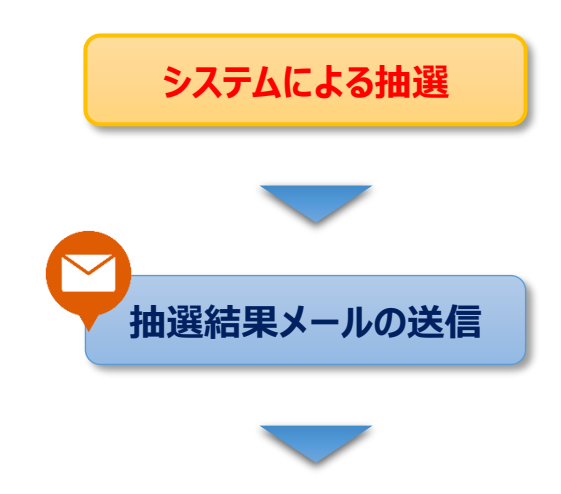

- 13. 登録されたメールアドレスへ仮申込メールが送信されます。申込内容に間違いがないかご確認ください。 申込研修項目を修正したい場合は、本文中の修正用の URL をクリックしてください。 ※URL から修正できるのは、申請期間のみです。また、 **申込者の情報は修正できません**のでご注意ください。修正した場合は、もう一度メールが送信されます。
- 14. システムによる抽選で受講確定者を決定します。
   抽選結果は申込者全員へ、ご登録いただいたメー ルアドレスまで、メールでお知らせする予定です。
   送信予定日の翌日までに届かない方は、連盟事務 局までご連絡ください。(361-3889)

15. 抽選結果メールの送信

抽選結果メールは3種類あります。
①当選:お申込みいただいた項目全て当選
②一部当選:お申込みいただいた項目の内、

一部が当選

③落選:すべて落選

【当選】【一部当選】のメールが届いた方は、申込書を記載の URL からダウンロードしてください。

【一部当選】の内容は、メール中に記載していますの

で、そちらからご確認ください。

| お名前(かな)              | <u>≂</u> うべ               | はなこ                                          | 誕生日                        | 2000年01月01日        |
|----------------------|---------------------------|----------------------------------------------|----------------------------|--------------------|
| お名前                  | 神戸                        | 花子                                           | 旧 姓<br>(かな)                | ひょうご               |
| メールアドレス              | info@hoiku-kobe,j         | p                                            | 旧姓                         | 兵庫                 |
| 施設名                  | 幼保連携型認定。                  | こども園 00保育                                    | 育園                         |                    |
| 保有資格                 | 口なし ■保育士                  |                                              |                            |                    |
| 保育士登録番号              | 兵庫県-999999                |                                              |                            |                    |
| 申込研修                 | 幼児教育分野                    |                                              |                            |                    |
|                      | 01.幼児教育の意                 | t 🕷                                          |                            |                    |
| 0                    | 02.幼児教育の現                 | 1境                                           |                            |                    |
| 0                    | 03.幼児の発達に                 | 応じた保育内容                                      |                            |                    |
| 0                    | 04.初売教育の指                 | 時計画、記録及び                                     |                            |                    |
| ※正しい内容でお申<br>口 申込内容に | 込みください。間違いか<br>こ間違いがないことを | <sup>K</sup> ないかご確認いたた<br>- 、 <u>受講者(本人)</u> | どきましたら、下<br><u>が確認</u> しまし | Ricy Verteau.<br>t |
| ご鄭送前                 | に、必ずコピーを取り一               | 都お手元に保存いた                                    | だきますよう、お                   | 聞いいたします。           |
| 施設長記入                | 攔】                        |                                              |                            |                    |
|                      | 違いがたいことも取                 | 明いたします。                                      |                            |                    |
| 申込内線に開               |                           |                                              |                            |                    |

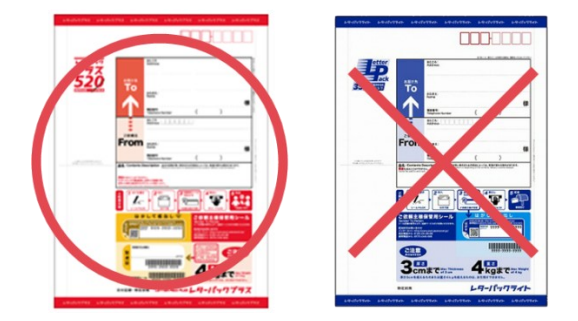

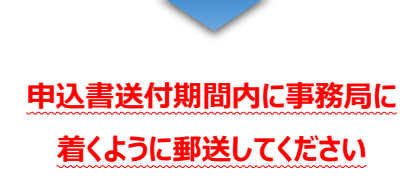

16. 受講申込書をダウンロードされましたら、記載内容に 間違いがないか受講者本人が確認し、□にチェック を入れ、施設長のお名前をご記入ください。 また、郵送前に必ず<u>□ピーを1部とり、保存してくだ</u> <u>さい</u>。

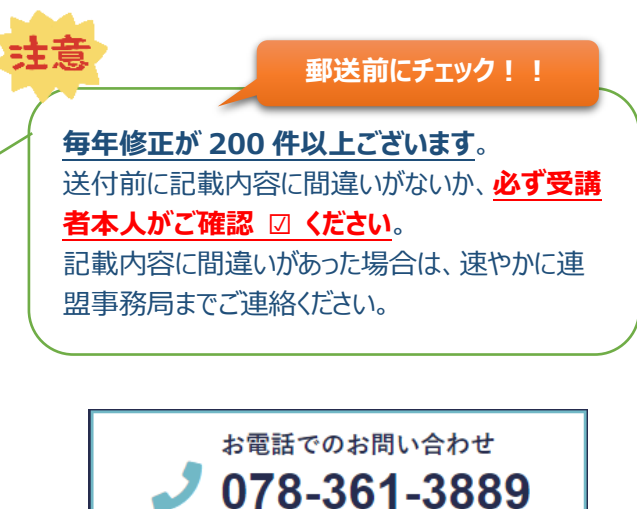

- 17. 申込書送付
  - ① 必ずレターパックプラスで送付してください。
  - ② 品名に「キャリアアップ研修 申込書在中」と記載してください。

受付時間 平日9:00~17:00

施設から複数名申込まれる場合、1 通にまとめて郵送 いただいて構いません。

#### 【送付先】 〒650-0016 神戸市中央区橘通 3-4-1 神戸市立総合福祉センター内 公益社団法人 神戸市私立保育園連盟 事務局 TEL : 078-361-3889

18. 申込書受付 事務局にて受付処理実施

| 【受付】神戸市探育主等キャリファップ目後 (受講局定) 目後分野(現.元保育 (別面) 」 - メッセーラ (ケキスト形成) 日 - ロ × -                                                                                                    |
|----------------------------------------------------------------------------------------------------|
| ファイル、メッセージ ヘルプ ESET 🛛 何能しますか                                                                                                    |
| 【受付】神戸市保育士等キャリアアップ研修(受講確定)研修分野「乳児保育(対面)」                                                                                                    |
| 神戸市私立保育連盟 キャリアアップ研修 <careerup@hoiku-kobe.jp></careerup@hoiku-kobe.jp>                                                                                                    |
| Market and a first of the set<br>Market and a first of the set<br>「新付ファイル(受講票)                                                                                                    |
| 12月4連連盟12年12月2日 12月1日 12月11日 12月1日 12月11日 12月11日 12月11日 12月11日 12月11日 12月11日 12月11日 12月11日 12月11日 12月11日 12月11日 12月11日 12月11日 12月11日 12月11日 12月11日 12月11日 12月11日 12月11日 12月11日 12月11日 12月11日 12月11日 12月11日 12月11日 12月11日 12月11日 12月11日 12月11日 12月11日 12月11日 12月11日 12月11日 12月11日 12月11日 12月11日 12月11日 12月11日 12月11日 11月11日 11月11日 11月11日 11月11日 11月11日 11月11日 11月11日 11月11日 11月11日 11月11日 11月11日 11月11日 11月11日 11月11日 11月11日 11月11111111                                                                                                    |
| この度、キャリアアップ環境の感情が確定したことをお知らせいたします。<br>申込みをされた感慨は以下のとおりです。                                                                                                    |
| 研修分野名:北北県有「19歳)<br>41支北の東島に応じた洋耳内南(1022年62月12日(水) 14:10~17:10 ボートビアネテル本理 81F 衛島の間)水井 久美子 氏                                                                                                    |
| 時ち物<br>- 党議員<br>- 逆の水一心を収得の上、研修面目にお持ちください                                                                                                    |
| <ul><li> - 実験際について ~ </li></ul>                                                                                                    |
| このシームに新きれていや変雑者が増加し、時間にあれるください<br>熟研ジッムがはオールが表させないがな、TEVELからクロシートしてください。<br>Mitel://isa/hot/SBN/////itedecologet/ile/SBF/SITE/Hot/Good/Calif57/California                                                                                                    |
| ~留意事項について~                                                                                                    |
| ご受達的になが、建築ホームページに撮影している<br>「それはする大キレジアップ通知7番。オンライブ環境変換」<br><u>したは、//District Joint Sector (Anthous Anthous A</u> |
| 1.必ずご確認ください1                                                                                                    |
| 対面時間:対面受賞の例の注意事項<br>https://holiox-lobe.jp/ceafer_content/homes/holiox-lobe/assetz/files/ceneer/r03/r03ceneer_tainen:210524.ad/                                                                                                    |
| ~~~~~~~~~~~~~~~~~~~~~~~~~~~~~~~~~~~~~~~                                                                                                    |
| コロナボ争後式防止対策のため、会場を実更する可能性がございます。<br>連盟ホームページに維持を希頼いたしますので、ご覚護時にはなずご確認ください。                                                                                                    |
|                                                                                                    |

19. 確定メール(受講票)の送信
 受講が確定しましたら、ご登録いただいたメールアドレス宛に、確定メールを送信いたします。この確定メールに「受講票」を添付いたしております。
 ※URL よりダウンロードすることもできます。

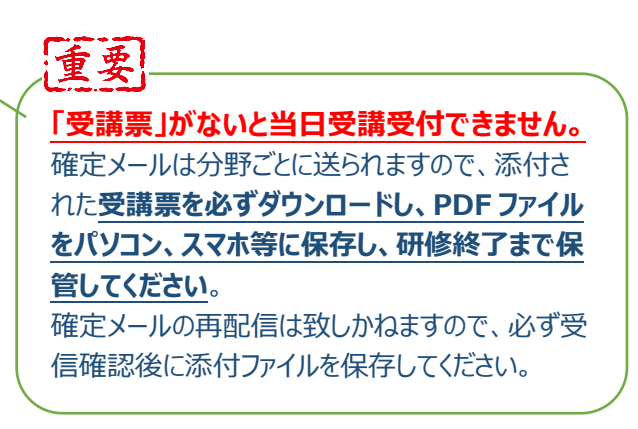

研修受講の際は、受講分野の受講票を A4 サイズで 印刷してお持ちいただき、受講票の記載内容が見えるようにして、バーコードを受付時、退室時に通してください。 なお、受講確認時に使用しているバーコードリーダーは、 スマホや携帯電話などの画面に表示されたバーコードを 読み取ることができません。必ず印刷してご持参ください。

### 【注意】次のものでは受付できません

- ・受講申込書・名札、名札のコピー・ ・受講分野以外の受講票・受講年度以外の受講票
- ・受講票を切り取ったもの(バーコードのみの状態)。

以上

| 氏 名<br>施設名 3<br>中込研修 日<br>0                                                     | 神戸 花子<br>保連携型認定こども国 (<br>F修分野 : 幼児教育                          | [/<br>00保育園                           | 助児教育 <b>]</b> 受護                     | ID:202110                   | 220             |        |
|---------------------------------------------------------------------------------|---------------------------------------------------------------|---------------------------------------|--------------------------------------|-----------------------------|-----------------|--------|
| 施設名<br># 込研修<br>0                                                               | り保連携型認定こども圖(<br>                                              | ○○保育園                                 |                                      | Δ                           |                 |        |
| 申込研修 <b>日</b><br>0                                                              | 肝修分野 : 幼児教育                                                   |                                       |                                      |                             | יע ו            | イズ     |
| 0                                                                               |                                                               |                                       |                                      | 7                           | SED)            | 刷      |
|                                                                                 | 1. 幼児教育の意義                                                    |                                       |                                      |                             |                 |        |
| 0 0                                                                             | 2. 幼児教育の環境                                                    |                                       |                                      |                             |                 | 1      |
| 0 0                                                                             | 3. 幼児の発達に応じた保育                                                | 内容                                    |                                      |                             |                 | 1      |
| 0                                                                               | 4. 幼児教育の指導計画、記                                                | 録及び評価                                 |                                      |                             |                 | 1      |
| 0 0                                                                             | 5. 小学校との接続                                                    |                                       |                                      |                             |                 | 1      |
| <ul> <li>議師の都合や通<br/>必ず受講前に考<br/>さい。<br/>(神戸市保育士等<br/>ただいておりま)      </li> </ul> | 営管理の関係で、日時、会場及:<br> 戸市私立保育園連型ホームペー<br> キャリアアップ研修は、神戸市P<br> 「。 | び開催方法を変<br>ージ (https://hoi<br>内認可聞の間長 | (更することがご<br>ku-kobe.jp/)で<br>先生方に、研修 | ざいます。<br>ご確認の上、<br>\$スタッフとし | ご未増くた           | e<br>A |
| 注意專項】                                                                           |                                                               |                                       |                                      |                             |                 |        |
| <ul> <li>受講派は研</li> </ul>                                                       | 多分野ごとに発行されます。必ず                                               | 受講分野の受問                               | 素素をご持参く;                             | Satu.                       | in and the Pro- |        |
| <ul> <li><u>スマートフォ</u></li> <li>バーコード</li> </ul>                                | ン等の画面に表示されたバーヨー<br>(公本版目曲げたいできにして/パー                          | 一下の読み取りた                              | ができませんの                              | で、受講派は                      | 医子印刷            | ^      |
| <ul> <li>         ・・・・・・・・・・・・・・・・・・・・・・・・・・・・・</li></ul>                       | (方を行う面)つないようにしてくに)<br>15 以上の運動(公共交通機関の                        | eい。<br>)実証施)の解け                       | : 黒沢(時間を                             | 問わず)は、-                     | 一部份读》           | F      |
| 明書保行対                                                                           | 象外となります。また受講態度が                                               | 「不適切な場合                               | や、研修内容の                              | 理解を著しく                      | 欠いている           | 6      |